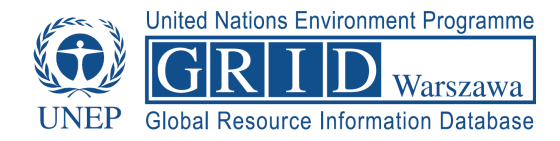

## Opis ćwiczeń zrealizowanych podczas szkolenia

Szkolenie dedykowane dla pracowników JST Związku Miast i Gmin Dorzecza Parsęty Karlino, 12–13 marca 2015 r.

### I. Weryfikacja zapisów dokumentów planistycznych

Wykorzystana funkcjonalność oprogramowania QGIS: Wizualizacja zasobów danych przestrzennych w różnych formatach (dane wektorowe, rastrowe, udostępniane poprzez usługi sieciowe WMS). Przeszukiwanie danych (zapytania atrybutowe). Wstęp do kartografii tematycznej – przygotowanie mapy tematycznej.

Zadanie: Do Urzędu Gminy przychodzi pan Kowalski, który jest posiadaczem dwóch działek o numerach 106/5 i 265/10. Pan Kowalski chce sprawdzić zapisy dokumentów planistycznych, obowiązujących na tych działkach, ponieważ planuje budowę domów jednorodzinnych.

- 1. Otwieramy plik projektowy Cwiczenie1.qgs.
- 2. Do projektu dodajemy rysunek miejscowego planu zagospodarowania przestrzennego DY\_13 w formacie rastrowym (pliki: DY\_13.01.tiff oraz DY\_13.02.tiff; Zakładka Warstwa → Dodaj warstwę → Dodaj warstwę rastrową) oraz informacje o przeznaczeniu terenu w formacie wektorowym (plik: Przeznaczenie\_terenu.shp; Zakładka Warstwa → Dodaj warstwę → Dodaj warstwę wektorową).
- 3. Wyszukujemy działki p. Kowalskiego:
  - Działkę 106/5 na podstawie informacji o numerze (funkcja: Filtr kolumny) klikamy prawym klawiszem myszy na warstwie "Działki ewidencyjne". Otwieramy tabelę atrybutów, następnie wybieramy filtr kolumny i szukamy po kolumnie "numer";
  - Działkę 106/5 na podstawie informacji o numerze (funkcja: Filtr zaawansowany)

Poprawnie skonstruowane zapytanie powinno wyglądać tak: "numer" = '106/5'

 Działkę o numerze 106/5 w obrębie 320802\_2.0020 na podstawie informacji o numerze działki oraz obrębu (funkcja: Filtr zaawansowany), pamiętając o wpisaniu czterech elementów: nazwy kolumny, operatora, wartości i łącznika (AND, OR)

```
Poprawnie skonstruowane zapytanie powinno wyglądać tak:
"numer" = '106/5' AND "nr_obrebu" = '320802_2.0020'
```

 Obie działki jednocześnie – 106/5 i 265/10 – na podstawie informacji o numerze działki (funkcja: Filtr zaawansowany). Należy pamiętać o wyborze właściwego łącznika!

Poprawnie skonstruowane zapytanie powinno wyglądać tak: "numer" = '106/5' OR "numer" = '265/10'

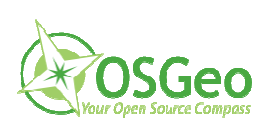

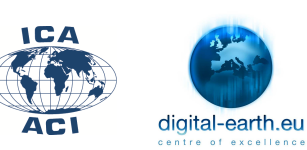

Centrum UNEP/GRID-Warszawa to akredytowany ośrodek międzynarodowych sieci współpracy ICA-OsGeo Network oraz digital-earth.eu. Posiada status Laboratorium Wolnego Oprogramowania oraz Centrum Doskonałości eduGIS.pl, promujących powszechne wykorzystanie geoinformacji w pracy administracji publicznej.

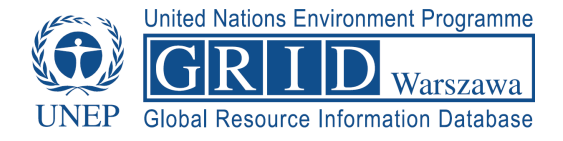

 Obie działki jednocześnie – 106/5 i 265/10 – na podstawie informacji o numerze działki oraz obrębie (funkcja: Filtr zaawansowany). Należy pamiętać o wyborze właściwego łącznika!

```
<u>Poprawnie skonstruowane zapytanie powinno wyglądać zatem tak:</u>

"nr_obrebu" = '320802_2.0020' AND ("numer" = '106/5' OR "numer" = '265/10')

LUB

("nr_obrebu" = '320802_2.0020' AND "numer" = '106/5') OR ("nr_obrebu" = '320802_2.0020' AND

"numer" = '265/10')
```

- Odczytujemy atrybuty przeznaczenia z warstwy wektorowej dla działki 106/5 za pomocą opcji identyfikacji obiektów (Zakładka Widok → Informacje o obiekcie). Przypominamy, że w przypadku warstwy rastrowej niemożliwe jest odczytanie atrybutów, tak jak w warstwie wektorowej.
- 5. Następnie przygotowujemy mapę do wydruku, korzystając z kreatora wydruku (Zakładka Projekt → Nowy wydruk)
- 6. Komponujemy mapę, dodając poszczególne elementy kompozycji (Zakładka Układ, a następnie wybierając kolejno elementy z listy:
  - Widok mapy → Dodaj mapę;
  - Tytuł → Dodaj etykietę;
  - Legenda → Dodaj legendę;
  - Skala → Dodaj skalę;
  - Logo, strzałka północy → Dodaj obraz).
- 7. Zapisujemy przygotowaną mapę tematyczną (Zakładka Wydruk → "Eksportuj jako pdf" bądź "Eksportuj jako obraz").

## II. Sprawdzenie uwarunkowań planowanej inwestycji

Wykorzystana funkcjonalność oprogramowania QGIS: Wizualizacja zasobów danych przestrzennych w różnych formatach (udostępniane poprzez usługi sieciowe WMS). Zaawansowana klasyfikacja danych. Wprowadzenie do analiz przestrzennych (zapytania przestrzenne).

# Zadanie 1: W gminie planowana jest nowa inwestycja drogowa. Należy sprawdzić, przez jakie działki będzie ona przechodzić (a więc potencjalne działki, które trzeba zaplanować do wykupu).

- 1. Otwieramy plik projektowy Cwiczenie2.qgs.
- Wykorzystujemy narzędzie zapytań przestrzennych dla warstwy z działkami i warstwy z planowaną inwestycją drogową (Wektor → Zapytanie przestrzenne → Zapytanie przestrzenne). Należy pamiętać o wyborze odpowiedniego operatora w tym przypadku będzie to operator "Przecina (intersects)".
- 3. W wynikach wyszukiwania otrzymujemy działki, które spełniają nasze kryterium, czyli są zlokalizowane na trasie planowanej inwestycji.

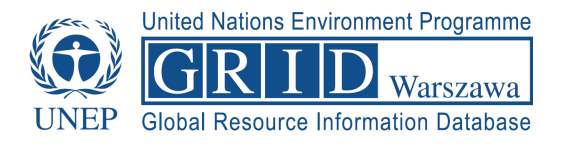

Zadanie 2: W gminie planowana jest nowa inwestycja drogowa. Należy sprawdzić, jakie budynki znajdą się nie tylko bezpośrednio na przebiegu planowanej inwestycji, ale również w jej w strefie oddziaływania (szerokość 30 m).

- 1. Otwieramy plik projektowy Cwiczenie2.qgs.
- Najpierw wzdłuż planowanej drogi ekspresowej tworzymy bufor o szerokości 30 m (Wektor → Narzędzia geoprocessingu → Bufor).
- Następnie wykorzystujemy narzędzie zapytań przestrzennych dla warstwy z budynkami i warstwy z buforem (Wektor → Zapytanie przestrzenne → Zapytanie przestrzenne). Należy pamiętać o wyborze odpowiedniego operatora w tym przypadku będzie to operator "Przecina (intersects)".
- 4. W wynikach wyszukiwania otrzymujemy budynki, które spełniają nasze kryterium, czyli są zlokalizowane w strefie oddziaływania inwestycji.

Zadanie 3: Do gminy przychodzi inwestor, który chce wybudować nowe centrum logistyczne. Poszukuje działki, spełniającej konkretne kryteria: powierzchnia > 2 ha, przeznaczonej w mpzp pod odpowiedni typ działalności, zlokalizowanej max 1 km od drogi ekspresowej.

- 1. Otwieramy plik projektowy Cwiczenie2.qgs.
- 2. Zadanie to realizujemy w kilku krokach.
- 3. Najpierw formułujemy pytanie, na które odpowiedzi będziemy szukać poprzez analizy atrybutowe i przestrzenne.

Jakie działki o powierzchni powyżej 2 ha mają w mpzp przeznaczenie przemysłowe (P) i leżą w odległości max 1 km od planowanej drogi ekspresowej?

- 4. Następnie dzielimy analizy na poszczególne kroki, które wykonujemy jeden po drugim.
  - Krok 1: Wyszukujemy działki o pow. > 2 ha w warstwie Działki ewidencyjne (wykorzystując Filtr zaawansowany)

Poprawnie skonstruowane zapytanie powinno wyglądać zatem tak: "shape\_Area" > 2000

• Krok2: Wyszukujemy tereny przemysłowe w warstwie Przeznaczenie terenu (wykorzystując Filtr zaawansowany)

```
Poprawnie skonstruowane zapytanie powinno wyglądać zatem tak:
"sym_teren" = 'P'
```

- Krok 3: Utworzenie zapytania przestrzennego (Wektor → Zapytanie przestrzenne → Zapytanie przestrzenne) z wykorzystaniem operatora "Przecina (intersects)". Wynikiem powinna być warstwa z działkami o przeznaczeniu przemysłowym.
- Krok 4: Utworzenie bufora o szerokości 1km (1000m) wzdłuż drogi ekspresowej (Wektor → Narzędzia geoprocessingu → Bufor).
- Krok 5: Utworzenie zapytania przestrzennego dla warstw z działkami o przeznaczeniu przemysłowym i bufora wzdłuż drogi ekspresowej z wykorzystaniem operatora "Przecina

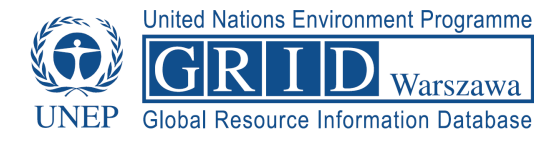

(intersects)". Wynikiem powinna być warstwa z działkami o pow. > 2 ha, leżącymi max 1 km od drogi i o przeznaczeniu P.

### III. Projektowanie lokalizacji nowej inwestycji

Wykorzystana funkcjonalność oprogramowania QGIS: Tworzenie nowych zbiorów danych przestrzennych na podstawie istniejących zasobów.

Zadanie: Kilka gmin planuje wytyczenie nowej przyrodniczej ścieżki rowerowej. Założenie jest takie, aby przebieg ścieżki opierał się na istniejącej infrastrukturze drogowej i umożliwiał poznanie walorów przyrodniczych regionu.

- 1. Otwieramy plik projektowy Cwiczenie3.qgs.
- Tworzymy nową warstwę wektorową (Warstwa → Twórz warstwę → Nowa warstwa shapefile...), na której będą gromadzone informacje o obiektach liniowych.
   Warstwę tworzymy w układzie współrzędnych, w jakim są nasze dane podkładowe (układ 2000 strefa 5, EPSG: 2176).

Podczas szkolenia tworzyliśmy warstwę liniową o następujących atrybutach:

- Atrybut  $1 \rightarrow \text{Typ} \rightarrow \text{Tekst}$  (50 znaków);
- Atrybut 2 → Nawierzchnia → Tekst (100 znaków);
- Atrybut 3  $\rightarrow$  Trudnosc  $\rightarrow$  Liczba całkowita;
- Atrybut 4 → Szerokosc →Liczba dziesiętna (Szerokość 5, dokładność 2);
- 3. Aby narysować nowe obiekty w utworzonej warstwie należy uruchomić tryb edycji (Warstwa → Tryb edycji) i następnie dodać obiekt (Warstwa → Dodaj obiekt).
- Aby narysować obiekt zgodnie z granicami obiektów w innej warstwie, należy skorzystać z opcji przyciągania (Zakładka Ustawienia → Opcje przyciągania → Tryb przyciągania – Zaawansowane).

#### IV. Przygotowanie/tworzenie rejestru gminnego

Wykorzystana funkcjonalność oprogramowania QGIS: Tworzenie i edycja własnego zasobu danych przestrzennych.

Zadanie: W gminie, aby usprawnić realizację zadań związanych z ochroną środowiska, niezbędne jest stworzenie rejestru źródeł niskiej emisji – budynków, w których zlokalizowane są takie źródła wraz z przypisaną do nich informacją np. o typie pieca, paliwa zasilającego piec, obecności i wysokości komina.

- 1. Otwieramy plik projektowy Cwiczenie2.qgs (!)
- Tworzymy nową warstwę wektorową (Warstwa → Twórz warstwę → Nowa warstwa shapefile...), na której będą gromadzone informacje o obiektach powierzchniowych. Warstwę tworzymy w układzie współrzędnych, w jakim są nasze dane podkładowe (układ 2000 strefa 5, EPSG: 2176).

Podczas szkolenia tworzyliśmy warstwę liniową o następujących atrybutach:

- Atrybut 1  $\rightarrow$  Typ pieca  $\rightarrow$  Tekst (50 znaków);
- Atrybut 2  $\rightarrow$  Paliwo  $\rightarrow$  Tekst (20 znaków);

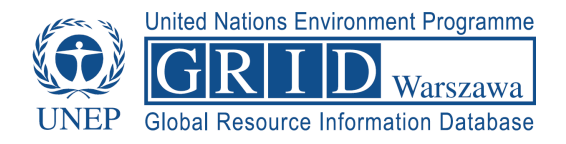

- Atrybut 3 → Komin → Tekst (3 znaki tak/nie);
- Atrybut 4 → Wys komina → Liczba dziesiętna (szerokość 5, dokładność 2);
- Aby wstawić nowe obiekty do utworzonej warstwy należy uruchomić tryb edycji (Warstwa → Tryb edycji) i następnie dodać obiekt (Warstwa → Dodaj obiekt).
- 4. Zaznaczamy warstwę, z której obiekty chcemy kopiować (warstwa: budynki).
- Aby skopiować istniejący obiekt z warstwy budynki do nowoutworzonej warstwy, należy zaznaczyć go na mapie (Widok → Wybierz → Wybierz obiekty) i wybrać opcję kopiowania (Edycja → Kopiuj obiekty).
- 6. Następnie zaznaczamy warstwę, do której chcemy skopiować interesujący nas budynek, włączamy tryb edycji i wklejamy go (Edycja → Wklej obiekty).
- 7. Do warstwy z rejestrem źródeł niskiej emisji skopiowała się jedynie geometria (kształt) budynków. Aby uzupełnić brakujące informacje w tabeli atrybutów, należy ją otworzyć i ręcznie dopisać brakujące dane.